# **Configuring Windows NT 4.0 on TCP/IP Networks**

# **Data Requirements**

| Parameter                               | Description                                                                                                    | Your Value |
|-----------------------------------------|----------------------------------------------------------------------------------------------------|------------|
| Printer name                            | User-assigned name of the printer                                                                                                    |            |
| Printer driver name                     | Name of the printer driver<br>for NT. The <b>default</b> name<br>of the driver is "IBM<br>Network Printer <i>nn</i> ".                                                                                                    |            |
| IP address                              | IP address of the NIC.                                                                                                    |            |
| Name of the printer (lpd<br>queue name) | This is not the same as the<br>printer name. Set to the<br>capitalized word PASS. (If<br>you are printing plain text<br>files without an IBM<br>printer driver and<br>experience formatting<br>problems, try using the<br>capitalized word TEXT.) |            |

# **Configuration Procedure**

### — Authority Level Required

All of the following configuration steps carried out on Windows NT for TCP/IP may require **administrative** authority to be able to login to the NT 4.0 server.

#### **Summary of Configuration Procedure:**

- Setup the NIC as an LPR port
- Share the printer on the network

# **Detailed Configuration Procedure:**

- 1. Logon to the NT 4.0 server as administrator.
- 2. Verify that **Microsoft TCP/IP Printing** service has been installed by doing one of the following two procedures:
  - One way:

© Copyright IBM Corp. 1996, 1998

1

- a. RIGHT click the Network Neighborhood icon to display a dialog.
- b. Select Properties.
- c. Select the **Services** tab.
- Another way:
  - a. Select Start, then Settings, then Control Panel, then Network.
  - b. Select the **Services** tab.
- Verify that Microsoft TCP/IP Printing is on the list of installed services. If the service is not on the list, use the NT 4.0 documentation to install it.

2 Ethernet/Token Ring Configuration Guide

| Network                                                                                                    |                                                                  |                | ? ×            |  |
|----------------------------------------------------------------------------------------------------|------------------------------------------------------------------|----------------|----------------|--|
| Identification Ser                                                                                                    | vices Protocols                                                  | s Adapters Bin | dings          |  |
| Network Service                                                                                                    | s:                                                               |                |                |  |
| Computer Br<br>Gateway Se<br>Microsoft TO<br>NetBIOS Int<br>RPC Configu<br>Server<br>Workstation                                           | owser<br>rvice for NetWare<br>P/IP Printing<br>erface<br>aration | e              |                |  |
| <u>A</u> dd                                                                                                    | <u>R</u> emove                                                   | Properties     | <u>U</u> pdate |  |
| Description:<br>Enables Windows NT to print to TCP/IP-connected printers or to<br>printers that are physically attached to UNIX computers. |                                                                  |                |                |  |
| Network Acces                                                                                                    | s <u>O</u> rder                                                  |                |                |  |
|                                                                                                    |                                                                  | OK             | Cancel         |  |

- 3. Back at the main NT window, select **Start**, then **Programs**, then **Windows NT Explorer**.
- 4. Select the **Printers** folder from the **All Folders** list.
- 5. From the Contents of 'Printers' list, run Add Printer.

Configuring Windows NT 4.0 on TCP/IP Networks ~~3

| 🔍 Exploring - Printers                                                                                                    |                                                                                                    |
|----------------------------------------------------------------------------------------------------|----------------------------------------------------------------------------------------------------|
| <u>F</u> ile <u>E</u> dit <u>V</u> iew <u>T</u> ools <u>H</u> elp                                                                                                    |                                                                                                    |
| All Folders                                                                                                    | Contents of 'Printers'                                                                                                    |
| Desktop<br>My Computer<br>Stare (D:)<br>Missource<br>Missource | Add Printer<br>CE39EDNDS on BACH41<br>CE39EDNDS.B5E4R6 on PRLANTST<br>IBM Color Network PS EN<br>IBM Network Printer 12 PCL TR<br>IBM Network Printer 12 PS EN<br>IBM Network Printer 17 PCL TR<br>IBM Network Printer 17 PS EN<br>IBM Network Printer 24 PCL TR<br>IBM Network Printer 24 PS TR |
| 1 object(s) selected                                                                                                    | <i>li</i> .                                                                                                    |

- 6. In the **Add Printer Wizard** window, click the **My Computer** radio button, then click **Next**.
- 7. In the next screen, click Add Port.
- 8. In the **Printer Ports** window, double-click **LPR Port** from the **Available Printer Ports** list.
- 9. In the Add LPR compatible printer window:
  - a. Enter the hostname or IP address assigned to the NICin the **Name or** address of server providing lpd field.
  - b. Enter the capitalized word PASS in the **Name of printer or print queue on that server** field. (If you are printing plain text files without an IBM printer driver and experience formatting problems, try using the capitalized word TEXT.)

4 Ethernet/Token Ring Configuration Guide

| Add Printer Wizard                                                                                                    |                              |
|----------------------------------------------------------------------------------------------------|------------------------------|
| Printer Ports Image: Content of the second second |                              |
| Add LPR compatible printer     Name or address of server providing lpd:     9.99.45.196     Name of printer or print queue on that server:     PASS                                                                                                    | OK<br>Cancel<br><u>H</u> elp |

- 10. Click **OK**.
- 11. Click **Close** on the **Printer Ports** window.
- 12. Verify that the correct port is checked in the **Available ports** list.
- 13. Click Next.
- 14. If you have not yet installed the IBM NT 4.0 printer driver, click the **Have disk** button and follow the installation instructions. If you have already installed the printer driver, go to step 15.
- 15. Click **IBM** in the **Manufacturers** list, then click the printer driver for the printer you are configuring.
- 16. Click OK.
- 17. In the next new driver screen, click the radio button for the option you want, then click **Next**.
- 18. In the next screen, change the **Printer name**, if you want, then click the radio button if you want the printer to be the default printer.
- 19. Click Next.

Configuring Windows NT 4.0 on TCP/IP Networks 5

- 20. In the printer sharing window, click the button for your sharing option. Optionally, change the **Share name** by which the printer is to be known on the network.
- 21. Optionally, select the OS printing support you want, then click Next.
- 22. Print a test page by clicking the appropriate button, then click **Finish**.

# Verifying the Configuration

Test the NT configuration for TCP/IP by sending a print job from the command line or an application:

## From the Command Line

Send a print job from the command line by entering a command in the form: lpr -S *ip address* -P PASS *filename* 

where *ip\_address* is the IP address of the NIC—not the IP address of the host workstation, and PASS is the printer name specified at step 9.b on page 4.

#### Notes:

- 1. The -S and -P must be in capitals, as shown.
- 2. If the print queue says the print job is printing but nothing prints, check the timeout value. If set too high, the print job may not print right away.

### From an Application

Test the configuration by sending a print job to the printer from any Windows application:

- 1. Select **Print Setup** from the **File** menu, then select the printer queue.
- 2. Click **OK**, then select **Print** from the **File** menu.

6 Ethernet/Token Ring Configuration Guide

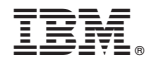

Part Number:

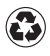

Printed in the United States of America on recycled paper containing 10% recovered post-consumer fiber.

G544-5240-06

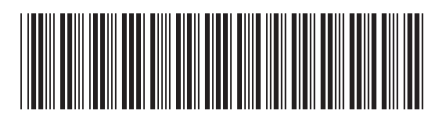